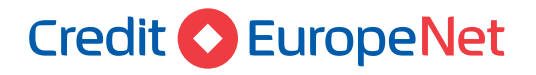

# Dear Customer,

In order to use the new Internet Banking application, Credit Europe Net, it is necessary to acknowledge how to use a physical token.

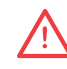

### Attention, you will need:

- internet connection either on mobile phone or on the desktop computer, for accessing the internet banking service Credit Europe Net from the browser.
- physical token device.

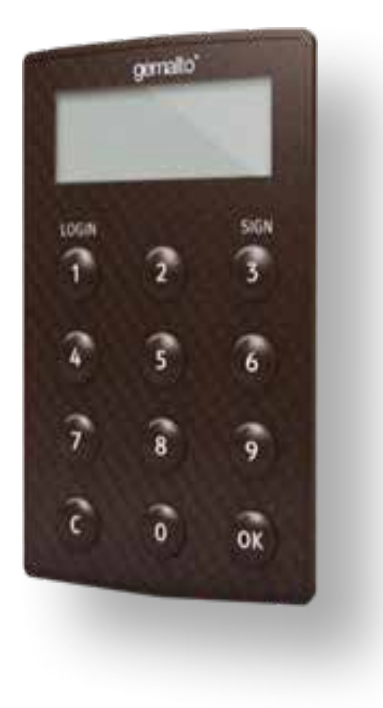

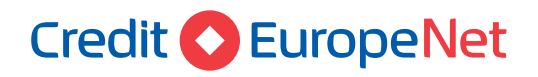

## Set PIN code

- 1. Press OK to turn on the physical token device.
- 2. Enter the desired PIN code, then press OK.
- 3. Re-enter the PIN for confirmation, then press OK.
- 4. The PIN code has been set successfully!

# Login to Credit Europe Net

- 1. Press OK to turn on the physical token device.
- 2. Enter the PIN code + OK.
- 3. Press 1 (LOGIN).
- 4. The token device will display a unique password (OTP).
- 5. Enter the OTP code on the bank's website and connect.
- 6. The authentication server will validate the OTP code.
- 7. You have successfully logged in.

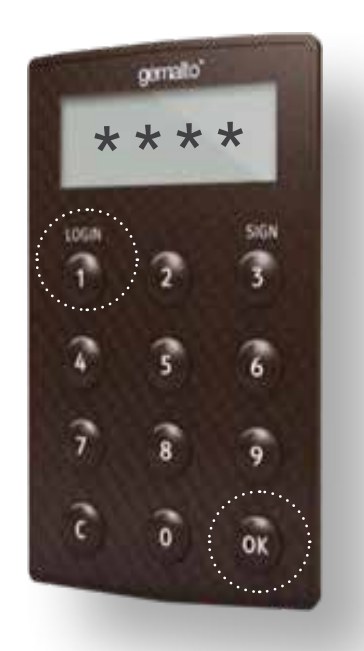

## Authorization of transactions through Challenge / Response

- 1. Press OK to turn on the device.
- 2. Enter the PIN code + OK.
- 3. Press 2 (C / R challenge response).
- 4. Enter the code displayed on the bank's website + OK.
- 5. The physical token device displays the answer.
- 6. Enter the answer on the bank's website and confirm.
- 7. Bank authentication server validates the answer.
- 8. Your transaction has been validated.

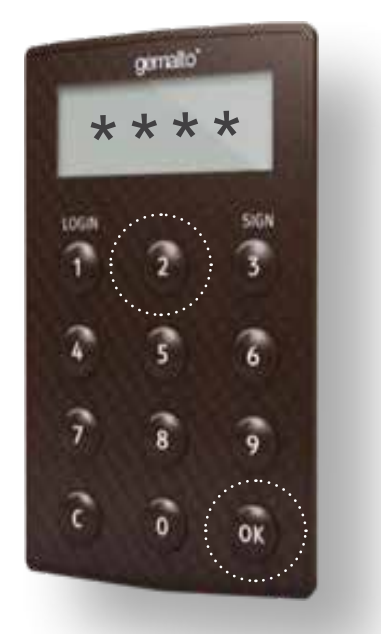

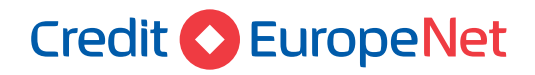

### Authorization of transactions through the authorization code

- 1. Press OK to turn on the device.
- 2. Enter the PIN code + OK.
- 3. Press 3 (SIGN).
- 4. The token device will request the data to be entered in order to authorize the transaction.
- 5. Enter the first data written in red on the bank page (transaction amount, without commas, with all decimals maximum up to 16 digits) + OK.
- 6. Enter the following data written in red displayed on the bank page (figures written in red from the beneficiary's IBAN code maximum up to 16 digits) + OK.
  - Or press OK if there is no other data.
- 7. Enter other data (the third one) displayed on the bank page (up to 16 digits) + OK.
  - Or press OK if there is no other data.
- 8. The physical token device displays the unique code to be entered on the bank's page for authorizing the transaction.
- 9. Enter the code on the site and confirm.
- 10. The bank's authentication server validates the signature.
- 11. Your transaction has been approved.

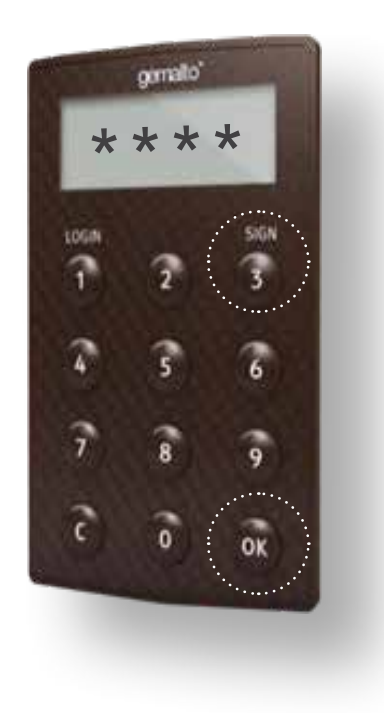